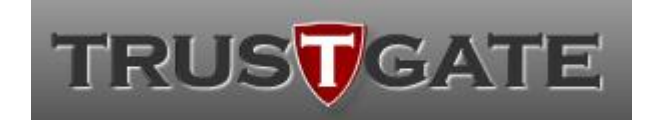

MSC Trustgate.com Sdn. Bhd. (478231-x) Suite 2-9,Level 2, Block 4801 CBD Perdana, Jalan Perdana 63000 Cyberjaya Selangor Darul Ehsan Malaysia Tel: +603 8318 1800 Fax: +603 8319 1800

# **ONLINE ENROLLMENT & USER PORTAL**

via

# MyTrustID Portal

# ECOURT

# TOKENLESS PKI USER GUIDE

| Document Id     | ECOURTPKI - USERPORTAL |
|-----------------|------------------------|
| Revision Number | 1.0                    |
| Issue Date      | 15-01-2020             |
| Security Level  | External               |

The information contained within should not be reproduced or redistributed without prior written consent from MSC TRUSTGATE.COM SDN. BERHAD

| 1 INTRO | ODUCTION                     | 3 |
|---------|------------------------------|---|
| 1.1 Pu  | RPOSE                        | 3 |
| 2 INTER | RFACES                       | 3 |
| 2.1 RE  | EQUEST / ENROLLMENT          | 1 |
| 2.1.1   | Enrolment Page               | 1 |
| 2.1.2   | Application Info             | 5 |
| 2.1.3   | Package details              | 5 |
| 2.1.4   | Disclaimer                   | 7 |
| 2.1.5   | Payment                      | 3 |
| 2.1.6   | Complete                     | ) |
| 2.2 AC  | TIVATION                     | ) |
| 2.2.1   | Set PIN                      | 1 |
| 2.3 Lo  | GIN MYTRUST ID / USER PORTAL | 2 |
| 2.3.1   | Login                        | 2 |
| 2.4 VII | EW CERTIFICATE INFO          | 3 |
| 2.4.1   | Certificate Info             | 3 |
| 2.5 RE  | SET PIN                      | 1 |
| 2.5.1   | Reset PIN14                  | 1 |

# 1 INTRODUCTION

#### **1.1 PURPOSE**

This document describe the flow user guide for users request certificate (enrolment) and using MyTrustID Portal

# 2 INTERFACES

This section describes the following web API functions:

- 1. Request Page (enrolment)
- 2. Activation
- 3. Login MyTrust ID
- 4. View Certificate Info
- 5. Reset / Change / Unblock PIN

#### 2.1 REQUEST / ENROLLMENT

The URL:

https://www.msctrustgate.com/mytrustid/enrollment?q=ecourt

### 2.1.1 Enrolment Page

Key-in identity card number and EFS ID was registered with ecourt system.

Please continue the process by click **Next** button.

| ever Certificate Enrollment Request         involument for new client digital ID for Mahkamah Persekutuan Malaysia         Image: Complete Structure         Image: Complete Structure         Image: Complete Structure         Enrollment Instructions         Preserred and understand the Enrollment Instruction below:         Application Info       Fill up your informations required for RA verification.         Upload Documents       Attach scanned copy of your MyKad/Passport and Company Authorization Letter (in JPEG or PDF format, with size below 2MB) to assist verification.         Select package       Choose new or renew your certificate with the desired validity.         Passe take note that renewal is only from Trustgate token only. For renewal from other providers, please select new mackage.         Make Payment       Payment case to under using any of the following: Credit Card / Debit Card (VISA/MASTERCARD) or upload payment receipt if payment made through Manual Payment (Cash, Bank Transder or Cheque).         Complete       Once complete, kindly wail for the verification and issuance of your certificates by our RA. You may check your request status by logging to MyTrustID Portal.                                                    | AHKAMAH PER<br>Court)                                                   | RSEKUTUAN M                                                                                       | 1ALAYSIA                                             |                              |                             |                      |
|----------------------------------------------------------------------------------------------------|-------------------------------------------------------------------------|---------------------------------------------------------------------------------------------------|------------------------------------------------------|------------------------------|-----------------------------|----------------------|
| Encolment Intervention  Application Info Application Info Fillup your informations required for RA verification.  Application Info Fillup your informations required for RA verification.  Application Info Fillup your informations required for RA verification.  Application Info Fillup your informations required for RA verification.  Select package Choose new or renew your certificate with the desired validity.  Select package Make Payment Payment can be made using any of the following: Credit Card (VISA/MASTERCARD) or upload payment receipt if payment made through Manual Payment(Cash, Bank Transder or Cheol.  Complete  Eccurt Certificate Enrollment Application MyKad / Passport No.*  EFS Reference ID (as registered with Ecourt Portal)*                                                                                                    | ew Certificate Enrollment R                                             | equest                                                                                            | Malauria                                             |                              |                             |                      |
| 1       2       3       4       6       6       6         Instructions       Application info       Fill up your informations required for RA verification.       Encollment Instructions         Please read and understand the Enrollment Instruction below:       Afficiant on for fill up your informations required for RA verification.       Encollment instructions       Attach scanned copy of your MyKad/Passport and Company Authorization Letter (in JPEG or PDF format, with size below 2MB).       10 assist verification.         Select package       Choose new or renew your certificate with the desired validity.       Please take note that renewal is only from Trustgate token only. For renewal from other providers, please select new package.         Make Payment       Payment can be made using any of the following: Credit Card / Debit Card (VISA/MASTERCARD) or upload payment receipt if payment made through Manual Payment (Cash, Bank Transfer or Cheque).         Complete       Once complete, kindly wait for the verification and issuance of your certificates by our RA. You may check your request status by logging to MyTrustID Portal.         Plecourt Certificate Enrollment Application       EFS Reference ID (as registered with Ecourt Portal)* |                                                                         |                                                                                                   |                                                      | $\sim$                       |                             | $\sim$               |
| Enrollment Instructions         Please read and understand the Enrollment Instruction below:         Application Info       Fill up your informations required for RA verification.         Upload Documents       Attach scanned copy of your MyKad/Passport and Company Authorization Letter (in JPEG or PDF format, with size below 2MB) to assist verification.         Select package       Choose new or renew your certificate with the desired validity.         * Please take note that renewal is only from Trustgate token only. For renewal from other providers, please select new package.         Make Payment       Payment can be made using any of the following: Credit Card / Debit Card (VISA/MASTERCARD) or upload payment receipt if payment made through Manual Payment (Cash, Bank Transder or Cheque)         Complete       Once complete, kindly wait for the verification and issuance of your certificates by our RA. You may check your request status by logging to MyTrustID Portal.         E-court Certificate Enrollment Application         MyKad / Passport No. *                                                                                                    | Instructions                                                            | Application info                                                                                  | Package & Pricing                                    | Disclaimer                   | Payment                     | Complete             |
| Please read and understand the Enrollment Instruction below:         Application Info       Fill up your informations required for RA verification.         Upload Documents       Attach scanned copy of your MyKad/Passport and Company Authorization Letter (in JPEG or PDF format, with size below 2MB) to assist verification.         Select package       Choose new or renew your certificate with the desired validity.         * Please take note that renewal is only from Trustgate token only. For renewal from other providers, please select new package.         Make Payment       Payment can be made using any of the following: Credit Card / Debit Card (VISA/MASTERCARD) or upload payment receipt if payment made through Manual Payment (Cash, Bank Transder or Cheque)         Complete       Oce complete, kindly wait for the verification and issuance of your certificates by our RA. You may check your request status by logging to MyTrustID Portal.         E-court Certificate Enrollment Application         MyKad / Passport No. *                                                                                                    | Enrollment Instructions                                                 |                                                                                                   |                                                      |                              |                             |                      |
| Application Info       Fill up your informations required for RA verification.         Upload Documents       Attach scanned copy of your MyKad/Passport and Company Authorization Letter (in JPEG or PDF format, with size below 2MB) to assist verification.         Select package       Choose new or renew your certificate with the desired validity.         * Please take note that renewal is only from Trustgate token only. For renewal from other providers, please select new package.         Make Payment       Payment can be made using any of the following: Credit Card / Debit Card (VISA/MASTERCARD) or upload payment receipt if payment made through Manual Payment (Cash, Bank Transder or Cheque)         Once complete       Once complete, kindly wait for the verification and issuance of your certificates by our RA. You may check your request status by logging to MyTrustID Portal.         E-court Certificate Enrollment Application       MyKad / Passport No. *                                                                                                    | Please read and understand the E                                        | nrollment instruction below:                                                                      |                                                      |                              |                             |                      |
| to assist verification.     Select package     Choose new or renew your certificate with the desired validity.     * Please take note that renewal is only from Trustgate token only. For renewal from other providers, please select new     package.     Make Payment     Payment can be made using any of the following: Credit Card / Debit Card (VISA/MASTERCARD) or upload payment receipt if     payment made through Manual Payment (Cash, Bank Transder or Cheque)     Complete     Once complete, kindly wait for the verification and issuance of your certificates by our RA. You may check your request status     by logging to MyTrustID Portal.                                                                                                    | Application Info<br>Upload Documents                                    | Fill up your informations requi<br>Attach scanned copy of your                                    | ired for RA verification.<br>MyKad/Passport and C    | ompany Authorization Lette   | r (in JPEG or PDF format, w | vith size below 2MB) |
| Prease take note that renewal is only from Prustgate token only. For renewal from other providers, piease select new package.     Make Payment Payment can be made using any of the following: Credit Card / Debit Card (VISA/MASTERCARD) or upload payment receipt if payment made through Manual Payment (Cash, Bank Transder or Cheque)     Complete Oce complete, kindly wait for the verification and issuance of your certificates by our RA. You may check your request status by logging to MyTrustID Portal.  E-court Certificate Enrollment Application MyKad / Passport No. * EFS Reference ID (as registered with Ecourt Portal) *                                                                                                    | Select package                                                          | to assist verification.<br>Choose new or renew your ce                                            | rtificate with the desired                           | validity.                    |                             |                      |
| payment made through Manual Payment (Cash, Bank Transder or Cheque)     Complete     Once complete, kindly wait for the verification and issuance of your certificates by our RA. You may check your request status     by logging to MyTrustiD Portal.  E-court Certificate Enrollment Application  MyKad / Passport No.      EFS Reference ID (as registered with Ecourt Portal) *                                                                                                    | Make Payment                                                            | <ul> <li>Please take note that renew<br/>package.</li> <li>Payment can be made using a</li> </ul> | any of the following: Cre                            | gate token only. For rene    | Wai from other providers,   | prease serect new    |
| by logging to MyTrustID Portal.         E-court Certificate Enrollment Application         MyKad / Passport No. *         EFS Reference ID (as registered with Ecourt Portal) *                                                                                                    | Complete                                                                | payment made through Manua<br>Once complete, kindly wait fo                                       | al Payment (Cash, Bank<br>or the verification and is | Transder or Cheque)          | by our RA. You may check    | vour request status  |
| E-court Certificate Enrollment Application MyKad / Passport No. * EFS Reference ID (as registered with Ecourt Portal) *                                                                                                    |                                                                         | by logging to MyTrustID Porta                                                                     | al.                                                  | ,,                           | -,,,                        |                      |
| E-court Certificate Enrollment Application MyKad / Passport No. * EFS Reference ID (as registered with Ecourt Portal) *                                                                                                    |                                                                         |                                                                                                   |                                                      |                              |                             |                      |
| E-court Certificate Enrollment Application MyKad / Passport No. * EFS Reference ID (as registered with Ecourt Portal) *                                                                                                    |                                                                         |                                                                                                   |                                                      |                              |                             |                      |
| MyKad / Passport No. * EFS Reference ID (as registered with Ecourt Portal) *                                                                                                    |                                                                         | nt Application                                                                                    |                                                      |                              |                             |                      |
|                                                                                                    | E-court Certificate Enrollme                                            |                                                                                                   |                                                      |                              |                             |                      |
| 889201040201 abcd1234 Next 🔾                                                                                                    | E-court Certificate Enrollmen<br>MyKad / Passport No. •                 |                                                                                                   | EFS Reference                                        | e ID (as registered with Eco | ourt Portal) *              |                      |
|                                                                                                    | E-court Certificate Enrollmen<br>MyKad / Passport No. *<br>889201040201 |                                                                                                   | abcd1234                                             | e ID (as registered with Eco | ourt Portal) *              | Next O               |

Figure 1 : Main Page

## 2.1.2 Application Info

Please fill in and attach all data required. Click **Next** button for proceed.

| AHKAMAH PER<br>Court)                                              | RSEKUTUAN MALA                                                                           | YSIA                      |                         |
|--------------------------------------------------------------------|------------------------------------------------------------------------------------------|---------------------------|-------------------------|
| ew Certificate Enrollment R                                        | <b>equest</b><br>O for Mahkamah Persekutuan Malaysia                                     |                           |                         |
| Instructions                                                       | Application into Package & F                                                             | Pricing Disclaimer        | 5 6<br>Payment Complete |
| Personal Information                                               |                                                                                          | Company Information       |                         |
| MyKad No *                                                         |                                                                                          | EFS Reference ID *        | Law Firm ID *           |
| 9203                                                               |                                                                                          | B2                        | 10                      |
| Passport No *                                                      |                                                                                          | Company Name *            |                         |
| Example A8291829                                                   |                                                                                          | KY                        |                         |
| Email *                                                            |                                                                                          | Company Address *         |                         |
| Email                                                              |                                                                                          | NO. 93                    |                         |
| Full Name *                                                        |                                                                                          | Postcode *                | City *                  |
| Full Name                                                          |                                                                                          | 80                        |                         |
| Mobile No *                                                        |                                                                                          | State *                   | Country *               |
| Mobile No                                                          |                                                                                          |                           | MALAYSIA                |
| 1                                                                  |                                                                                          |                           |                         |
| Personnel Information                                              |                                                                                          |                           |                         |
| Designation*                                                       | Office Phone No*                                                                         |                           |                         |
| Example: CEO                                                       | Office No                                                                                |                           |                         |
| Fax No                                                             |                                                                                          |                           |                         |
| Fax No                                                             |                                                                                          |                           |                         |
|                                                                    |                                                                                          |                           |                         |
|                                                                    |                                                                                          |                           |                         |
| Supporting Documents                                               |                                                                                          |                           |                         |
| Please upload scanned<br>Please download Comp<br>SOLE PROPRIETOR O | copy of your MyKad/Passport and Compa<br>any Authorization Letter template<br>R EMPLOYEE | any Authorization Letter. |                         |
| MyKad / Passport *                                                 |                                                                                          |                           |                         |
| Company Authorization                                              | Letter * Select a                                                                        | file                      |                         |
|                                                                    |                                                                                          |                           |                         |

Figure 2 : Application Info

## 2.1.3 Package details

Page will display package and details of certificate. Click button **Next** for continue.

| AHKAMAH PER<br>Court)                                 | SEKUTUAN                             | N MALAYSIA             |                                                                                                    |         |        |
|-------------------------------------------------------|--------------------------------------|------------------------|----------------------------------------------------------------------------------------------------|---------|--------|
| New <b>Certificate Enrollment Rec</b>                 | <b>quest</b><br>for Mahkamah Perseku | ituan Malaysia         |                                                                                                    |         |        |
| Instructions                                          | Application info                     | 3<br>Package & Pricing |                                                                                                    | Payment |        |
| Package *<br>Package *<br>Renew - Roaming Certificate | ⊧ - 1 Year - RM130                   |                        | Pricing & Description<br>Description<br>Roaming Certificate<br>Validity (Days)<br>385<br>Subtotal (RM)<br>130.00<br>Tax (SST 8%)<br>7.8<br>Total Amount (RM)<br>137.80 |         |        |
| Back                                                  |                                      |                        |                                                                                                    |         | Next O |

Figure 3: Package detail

#### 2.1.4 Disclaimer

For each new request certificate, user should agree to subscribe agreement. Once agree click button **save and proceed**.

| COURT)                                                                                                    | PERSEKUTUAN                                                                                                    | N MALAYSIA                                                                                                    |                                                                                                    |                                                                                                    |                                                                                    |
|----------------------------------------------------------------------------------------------------|----------------------------------------------------------------------------------------------------|----------------------------------------------------------------------------------------------------|----------------------------------------------------------------------------------------------------|----------------------------------------------------------------------------------------------------|------------------------------------------------------------------------------------|
| lew Certificate Enrollme                                                                                                    | nt Request                                                                                                    |                                                                                                    |                                                                                                    |                                                                                                    |                                                                                    |
| nrollment for new client digit                                                                                                    | al ID for Mahkamah Persekutua                                                                                                    | ın Malaysia                                                                                                    |                                                                                                    |                                                                                                    |                                                                                    |
| Instructions                                                                                                    | Application Info                                                                                                    | Package & Pricing                                                                                                    | 4<br>Disclaimer                                                                                                    | - 5<br>Payment                                                                                                    | Complete                                                                           |
|                                                                                                    |                                                                                                    |                                                                                                    |                                                                                                    |                                                                                                    |                                                                                    |
| - Digital ID Subcriber Agr                                                                                                    | eement                                                                                                    |                                                                                                    |                                                                                                    |                                                                                                    |                                                                                    |
| SUBSCRIBER AGREEMEN                                                                                                    | Т                                                                                                    |                                                                                                    |                                                                                                    |                                                                                                    | ^                                                                                  |
| YOU MUST READ THIS SI                                                                                                    | JBSCRIBER AGREEMENT ("SUB                                                                                                    | SCRIBER AGREEMENT") BEFOR                                                                                                    | RE APPLYING FOR, ACCEPTI<br>THIS SUBSCRIBER AGREEN                                                                                                    | ING, OR USING A VERISIGN C<br>IENT, DO NOT APPLY FOR, A                                                                                                    | ERTIFICATE OR<br>CCEPT, OR USE THE                                                 |
| DIGITAL ID ("CERTIFICATE<br>CERTIFICATE.                                                                                                    | " OR "DIGITAL ID"). IF YOU DO I                                                                                                    |                                                                                                    |                                                                                                    |                                                                                                    |                                                                                    |
| DIGITAL D ("CERTIFICATE<br>CERTIFICATE.<br>1. Certificate Application<br>Certificate and, if VeriSign<br>"Subscriber" of that Certifi<br>VeriSign or a VeriSign-aut                                                                                                    | and Description of Certificates.<br>accepts your Certificate Appli<br>icate. A Certificate is a digitally<br>horized entity. The Certificates                                                                                                    | This section details the terms a<br>cation, the terms and conditions<br>signed message that contains i<br>provided under this Agreement                                                                         | nd conditions regarding you<br>regarding the your use of ti<br>a Subscriber's public key an<br>are issued within the VeriSi                                                                    | r application ("Certificate App<br>he Certificate to be issued by<br>d associates it with informatic<br>gn Trust Network ("VTN"). Th                                                                        | lication") for a<br>VeriSign to you as<br>on authenticated by<br>e VTN is a global |
| <ul> <li>DIGITAL D ("CERTIFICATE<br/>CERTIFICATE.</li> <li>1. Certificate Application<br/>Certificate and, if VeriSign<br/>"Subscriber" of that Certif<br/>VeriSign or a VeriSign-aut</li> <li>I hereby confirm that all<br/>application. By signing<br/>amendments made there</li> </ul>  | and Description of Certificates.<br>accepts your Certificate Appli-<br>icate. A Certificate is a digitally<br>horized entity. The Certificates<br>the information given for this aj<br>this application form, I also agre<br>eto from time to time. | This section details the terms a<br>cation, the terms and conditions<br>signed message that contains is<br>provided under this Agreement<br>oplication is true and accurate a<br>e to be bound by the terms and | nd conditions regarding you<br>regarding the your use of ti<br>a Subscriber's public key an<br>are issued within the VeriSi<br>nd have not withheld any info<br>conditions as stipulated in Cl | r application ("Certificate App<br>he Certificate to be issued by<br>d associates it with informatic<br>gn Trust Network ("VTN"). Th<br>ormation that would affect the<br>lient ID Digital Certificate Subs | lication") for a<br>VeriSign to you as<br>on authenticated by<br>e VTN is a global |
| <ul> <li>DIGITAL D ("CERTIFICATE<br/>CERTIFICATE.</li> <li>1. Certificate Application<br/>Certificate and, if VeriSign<br/>"Subscriber" of that Certifi<br/>VeriSign or a VeriSign-aut</li> <li>I hereby confirm that all<br/>application. By signing<br/>amendments made there</li> </ul> | and Description of Certificates.<br>accepts your Certificate Applinicate. A Certificate is a digitally<br>horized entity. The Certificates<br>the information given for this and<br>this application form, I also agree<br>eto from time to time.   | This section details the terms a<br>cation, the terms and conditions<br>signed message that contains i<br>provided under this Agreement<br>oplication is true and accurate a<br>e to be bound by the terms and  | nd conditions regarding you<br>regarding the your use of ti<br>a Subscriber's public key an<br>are issued within the VeriSi<br>nd have not withheld any infi<br>conditions as stipulated in Cl | r application ("Certificate App<br>he Certificate to be issued by<br>d associates it with informatic<br>gn Trust Network ("VTN"). Th<br>ormation that would affect the<br>lient ID Digital Certificate Subs | lication") for a<br>VeriSign to you as<br>on authenticated by<br>e VTN is a global |

Figure 4: Disclaimer

#### 2.1.5 Payment

Select payment method to use. If manual transfer, select upload proof of payment then upload the receipt. For credit card please select credit card type then follow the next instruction. After payment done click on **Submit** button.

| COURT)                                                                                                    | SECURE TRANSACTION. TRUSTED BUSINESS                                                                                                    |
|----------------------------------------------------------------------------------------------------|----------------------------------------------------------------------------------------------------|
| ollment for new client digital ID for Mahkamah Persekutuan Malaysia                                                                                                    | Disdaimer Payment Complete                                                                                                    |
| Payment Method Manual ATM transfer / Online Banking Please send your payment to the following bank and account. Bank Name : CIMB BANK BERHAD Beneficiary Name : MSC TRUSTGATE.COM SDN BHD Account Number : 8003227086 Payment type Select Payment | Payment Details         Total Amount (RM)         137.80         Status         Pending payment         Reference No         Reference No |
| Back                                                                                                    | Sub                                                                                                    |

Figure 5: Payment

### 2.1.6 Complete

Congratulation, your request already submit. Please wait RA to approve. You will receive email activation once RA approve your transaction.

| MAHKAMAH F<br>(ECOURT)   | PERSEKUTUAN                       |                                  |                                                                |                                                          |          |
|--------------------------|-----------------------------------|----------------------------------|----------------------------------------------------------------|----------------------------------------------------------|----------|
| New Certificate Enrollme | ent Request                       | n Malaysia                       |                                                                |                                                          |          |
|                          |                                   |                                  |                                                                |                                                          |          |
| Instructions             | Application Info                  | Package & Pricing                | Disclaimer                                                     | Payment                                                  | Complete |
|                          |                                   | Congratu<br>Your request is      | lations!<br><sup>complete.</sup>                               |                                                          |          |
|                          | <b>F</b> i                        | Your application will be review  | within 3 bussiness days.                                       |                                                          |          |
| An e                     | mail has been sent to you with th | e access code to login to MyTrus | te.com or can our support te<br>stID portal to check your requ | am at +003- 0318 1800<br>lest and do certificate managen | nent.    |
|                          |                                   | Login to MyTrue                  | stiD Portal                                                    |                                                          |          |

Figure 6: Complete

## **2.2 ACTIVATION**

User will receive activation email and click on activation URL.

|   |                 | Mon 20/1/2020 10:46 AM                                                                            |
|---|-----------------|---------------------------------------------------------------------------------------------------|
|   |                 | ecourt-support@msctrustgate.com                                                                   |
|   |                 | Your Digital ID is ready to activate                                                              |
| 1 | To 🗌 rosl       |                                                                                                   |
|   | f We rem        | oved extra line breaks from this message.                                                         |
|   |                 |                                                                                                   |
|   |                 |                                                                                                   |
|   | Dear MC         | HD                                                                                                |
|   | Our Adm         | inistrator best approved your reaming Digital ID request and ready to activate                    |
|   | Our Aur         | inistrator has approved your roaming Digitarith request and ready to activate.                    |
|   | Please cl       | ick on the link below to set the certificate PIN:                                                 |
|   | URL: http       | os://www.msctrustgate.com/mytrustid/client/activation?                                            |
|   | token=Y         | zRkNWVIMTQ2OTM4ZGY0YWFmOWY5OTEyMGJmM2Y5NmUxZDY5NDA4ZDA4YmNhMzAyMmMzYzFiNGRjYj                     |
|   | c5Njc1YV        | VJjYjlkMTJkMTg2OGQyNTRlMjM5OGE5MTY5OWFlMTE3MTFjNjY5NzE2YzlhZjg3ZTRhNmJkMjY4NzczMGE2N2             |
|   | FHREdw(         | Q3BJc05TMjNreGxEbkEwTVJiUFczdVhUbE5GQTd6Y2RZRWtnRkZLMm44cCtmbExKTHpRMlpHcVovSG1q                  |
|   |                 |                                                                                                   |
|   | Please re       | member your set PIN as you will be prompt to enter this PIN during digital signature process.     |
|   | lf you ba       | ve activate but forgetten your DIN, you can recet your DIN in the mytrustid portal link below     |
|   |                 | s://www.msctrustgate.com/mytrustid/client/login                                                   |
|   | one. <u>Inc</u> | si / www.inset ustgate.toon/ mytrusta/ cienty login                                               |
|   | Once log        | ged in, kindly go to Certificates Management -> All Certificates -> Reset PIN                     |
|   | -               | - · - •                                                                                           |
|   | If you ha       | ve any questions or problems, please contact our Administrator by replying to this email message. |

Figure 7: Activation Email

#### 2.2.1 Set PIN

Key-in PIN for your certificate. Click Submit for proceed.

| Roan           | ning Digital Certificate Activation                                                                                                    |
|----------------|----------------------------------------------------------------------------------------------------|
| Pi<br>sh<br>Pi | lease ensure your details are correct before setting your PIN. Your PIN<br>would at least contain 8 characters. You should always remember this<br>IN as you will be required to enter during any digital signature process. |
| -              | Mahkamah Persekutuan Malaysia                                                                                                    |
| 4              | монр                                                                                                    |
|                | 92                                                                                                    |
| Plea           | se enter your PIN.                                                                                                    |
| •              | PIN                                                                                                    |
| <b></b>        | Reenter PIN                                                                                                    |
|                | Submit 🔿                                                                                                    |
|                | Customer Support & Contact                                                                                                    |
|                | © 2020 MSC Trustgate. All rights reserved                                                                                                    |

Figure 7: Set PIN

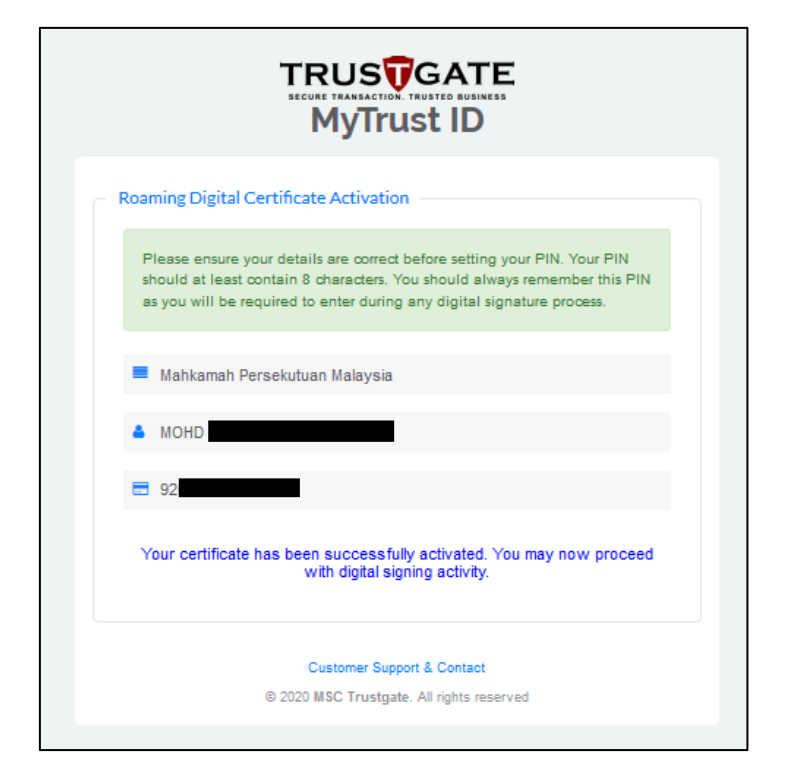

Figure 8: Activation success

## 2.3 LOGIN MYTRUST ID / USER PORTAL

User Portal URL:

https://www.msctrustgate.com/mytrustid/client/login

### 2.3.1 Login

Please key-in IC number and access code to login

| Sign in using temporary access co    | de                            |
|--------------------------------------|-------------------------------|
| Please enter your Mykad / Passport N | No and access code to log in. |
| ▲ E.g 920192019201                   |                               |
| Access Code                          | Resend Access Code            |
|                                      | Login O                       |
| Don't have an account yet? Create a  | in account                    |
| Customer                             | Support & Contact             |
| © 2020 MSC Trus                      | stgate. All rights reserved   |

Figure 9: Login My Trust ID

## 2.4 VIEW CERTIFICATE INFO

### 2.4.1 Certificate Info

Login MyTrust ID then click on Certificate Management > All Certificate > check Certificate. Detail certificate

|                                                                                                    |                                                                                                    |                     |                                                                                   |                                                                                      |          |   |             |          |                   |           | Menu<br>V |
|----------------------------------------------------------------------------------------------------|----------------------------------------------------------------------------------------------------|---------------------|-----------------------------------------------------------------------------------|--------------------------------------------------------------------------------------|----------|---|-------------|----------|-------------------|-----------|-----------|
| Search 0                                                                                                    |                                                                                                    |                     |                                                                                   |                                                                                      |          |   |             |          |                   |           |           |
|                                                                                                    | ALL CERTIFIC                                                                                                    | ATES                |                                                                                   |                                                                                      |          |   |             |          |                   |           |           |
| MAIN NAVIGATION                                                                                                    | List of all your digital cert                                                                                                    | tificates           |                                                                                   |                                                                                      |          |   |             |          |                   |           |           |
| 斺 Home                                                                                                    |                                                                                                    |                     |                                                                                   |                                                                                      |          |   |             |          |                   |           |           |
| Ω Account Information ≤                                                                                                    | All Certificate                                                                                                    |                     |                                                                                   |                                                                                      |          |   |             |          |                   |           |           |
|                                                                                                    | Show 10 Rows                                                                                                    |                     |                                                                                   |                                                                                      |          |   |             |          |                   | Search    |           |
| Certificates Management <                                                                                                    | Start Date 🔻                                                                                                    | End Date            | Project                                                                           | Serial                                                                               |          |   | Status 🔅 Va | lidity 🔅 | More              |           | Action    |
| All Certificates                                                                                                    | 2020-01-10 08:00:00                                                                                                    | 2021-01-10 07:59:59 | Ecourt                                                                            | 6169944c976                                                                          |          | × | /alid 36    | 5        | Check Certificate | Reset PIN | Revoke    |
| All Requests                                                                                                    |                                                                                                    |                     |                                                                                   |                                                                                      |          |   |             |          | c                 |           |           |
| New Foldlase Request                                                                                                    | Showing 1 to 4 of 4 entries                                                                                                    |                     |                                                                                   |                                                                                      |          |   |             |          |                   |           |           |
| ASSISTANCE                                                                                                    |                                                                                                    |                     |                                                                                   |                                                                                      |          |   |             |          |                   |           |           |
| Q Customer Support                                                                                                    |                                                                                                    |                     |                                                                                   |                                                                                      |          |   |             |          |                   |           |           |
| ← Logout                                                                                                    |                                                                                                    |                     |                                                                                   |                                                                                      |          |   |             |          |                   |           |           |
|                                                                                                    |                                                                                                    |                     |                                                                                   |                                                                                      |          |   |             |          |                   |           |           |
|                                                                                                    |                                                                                                    |                     |                                                                                   |                                                                                      |          |   |             |          |                   |           |           |
|                                                                                                    |                                                                                                    |                     |                                                                                   |                                                                                      |          |   |             |          |                   |           |           |
|                                                                                                    |                                                                                                    |                     |                                                                                   |                                                                                      |          |   |             |          |                   |           |           |
|                                                                                                    |                                                                                                    |                     |                                                                                   |                                                                                      |          |   |             |          |                   |           |           |
|                                                                                                    |                                                                                                    |                     |                                                                                   |                                                                                      |          |   |             |          |                   |           |           |
|                                                                                                    |                                                                                                    |                     |                                                                                   |                                                                                      |          |   |             |          |                   |           |           |
|                                                                                                    |                                                                                                    |                     |                                                                                   |                                                                                      |          |   |             |          |                   |           |           |
|                                                                                                    | © 2020 MSC TRUSTGATE. All righ                                                                                                    | nts reserved        |                                                                                   |                                                                                      |          |   |             |          |                   |           |           |
|                                                                                                    |                                                                                                    |                     |                                                                                   |                                                                                      |          |   |             |          |                   |           |           |
|                                                                                                    |                                                                                                    |                     |                                                                                   |                                                                                      |          |   |             |          |                   |           |           |
|                                                                                                    |                                                                                                    |                     |                                                                                   |                                                                                      |          |   |             |          |                   |           | Menu      |
|                                                                                                    |                                                                                                    |                     |                                                                                   |                                                                                      |          |   |             |          |                   |           | Menu<br>V |
|                                                                                                    |                                                                                                    |                     |                                                                                   |                                                                                      |          |   |             |          |                   |           | Menu<br>V |
| Search Q                                                                                                    | VIEW CERTIFI                                                                                                    | ICATE               |                                                                                   |                                                                                      |          |   |             |          |                   |           | Menu<br>V |
| CERE FRANCESCO FRANCESCO                                                                                                    | VIEW CERTIFI                                                                                                    | ICATE               |                                                                                   |                                                                                      |          |   |             |          |                   |           | Menu<br>V |
|                                                                                                    | VIEW CERTIFI<br>(All Certificates)                                                                                                    | ICATE               |                                                                                   |                                                                                      |          |   |             |          |                   |           | Menu<br>V |
| EXCERT NAME OF THE CONTROL OF THE CONTROL OF THE CO | VIEW CERTIFI<br>(All Certificates)                                                                                                    | ICATE               |                                                                                   |                                                                                      |          |   |             |          |                   |           | Menu<br>V |
| Executive transformer  Executive transformer  Executive transformer  Executive transformer  Executive transformer  Executive transformation  C  Executive transformation  C  Executive transformation  Executive transformation  Executive transformatio  | VIEW CERTIFI<br>(All Certificates)<br>Certificate Information<br>Serial Number                                                                                                    | ICATE               | 1294833146                                                                        | 2610082                                                                              |          |   |             |          |                   |           | Menu<br>V |
| NAME WASHINGTON     Q       MANN WASHINGTON     Q       Manne     Q       Manne     Q       Manne     Q       Manne     Q       Manne     Q       Manne     Q       Manne     Q       Manne     Q       Manne     Q       Manne     Q       Manne     Q       Manne     Q       Manne     Q       Manne     Q                                                                                                    | VIEW CERTIFI<br>(All Certificates)<br>Certificate Information<br>Serial Number<br>Validity                                                                                                    | ICATE               | 1294833146<br>2020-01-10 (                                                        | 2810082                                                                              | 07.59.59 |   |             |          |                   |           | Menu<br>V |
|                                                                                                    | VIEW CERTIFI<br>(All Certificates)<br>Certificate Information<br>Serial Number<br>Validity<br>Issuer Information                                                                                                    | ICATE               | 1294833146<br>2020-01-10 (                                                        | 2810082<br>28.00.00 - 2021-01-10 (                                                   | 97.59.59 |   |             |          |                   |           | Menu<br>V |
|                                                                                                    | Certificate Information<br>Serial Number<br>Validity<br>Issuer Information<br>Id-at-countryName                                                                                                    | ICATE               | 1294833140<br>2020-01-10 (<br>MY                                                  | 201008:<br>28:00:00 - 2021-01-10 (                                                   | 07.59.59 |   |             |          |                   |           | Menu<br>V |
|                                                                                                    | Certificate Information<br>Serial Number<br>Validity<br>Issuer Information<br>Isdat-countryName<br>Id-at-organizationName                                                                                                    | ICATE               | 1294833146<br>2020-01-10 (<br>MY<br>Mahkamah F                                    | 2610052<br>38.00.00 - 2021-01-10 (<br>Persekutuan Malaysia                           | 97.89.59 |   |             |          |                   |           | Manu<br>V |
|                                                                                                    | Certificate Information<br>Serial Number<br>Validity<br>Issuer Information<br>Id-at-organizationName<br>Id-at-organizationName<br>Id-at-organizationName                                                                                                    | ICATE               | 1294833146<br>2020-01-10<br>MY<br>Mahamah F<br>For Testing F                      | 201002<br>38.00.00 - 2021-01-10 (<br>Persekutuan Malaysia<br>Purpose Only            | 97.59.59 |   |             |          |                   |           | Manu<br>V |
|                                                                                                    | Certificate Information<br>Serial Number<br>Validity<br>Issuer Information<br>Id-at-organizationName<br>Id-at-organizationName<br>Id-at-organizationName                                                                                                    | ICATE               | 1294833146<br>2020-01-10 t0<br>MY<br>Mahkamah F<br>For Testing F<br>e Court ID Te | 2010002<br>88:00:00 - 2021-01-10 (<br>Persekutuan Malaysia<br>Purposes Only<br>at CA | 07.59.59 |   |             |          |                   |           | Manu<br>V |
|                                                                                                    | Certificate Information<br>Serial Number<br>Validity<br>Issuer Information<br>Id-at-countryName<br>Id-at-countryName<br>Id-at-commonName<br>Id-at-commonName<br>Subject Information                                                                                                    | ICATE               | 1294033140<br>2020-01-10 (<br>MY<br>Mahiamah F<br>For Testing F<br>eCourt ID Te   | 201008:<br>28:00:00 - 2021-01-10 (<br>Persekutuan Malaysia<br>Purposes Only<br>at CA | 07.59.59 |   |             |          |                   |           | Menu<br>V |
|                                                                                                    | VIEW CERTIFI<br>CATIGate Information<br>Serial Number<br>Validiy<br>Issuer Information<br>Id-at-cognizationName<br>Id-at-cognizationName<br>Id-at-cognizationName<br>Id-at-cognizationName<br>Id-at-cognizationName<br>Subject Information<br>Id-at-costifyName                                                                                                    | ICATE               | 1294833146<br>2020-01-10 (<br>M/Y<br>Mahkamah F<br>For Testing F<br>eCourt ID Te  | 261082<br>28:00:00 - 2021-01-10<br>Persekutuan Malaysia<br>Purposes Only<br>at CA    | 07 59 59 |   |             |          |                   |           | Menu<br>V |
|                                                                                                    | Certificate Information<br>Serial Number<br>Validity<br>Issuer Information<br>Id-at-countrytame<br>Id-at-organizationName<br>Id-at-organizationName<br>Subject Information<br>Id-at-localitytame<br>Id-at-organizationName                                                                                                    | ICATE               | 1294833146<br>2020-01-10 (<br>MY<br>Mahkamah F<br>For Testing F<br>e Court ID Te  | 2810082<br>28:00:00 - 2021-01-10 (<br>Persekutuan Melaysia<br>Purposes Only<br>at CA | 77.59.59 |   |             |          |                   |           | Menu<br>V |
| Eleventication  All Certification  All Certification  All Certification  All Certification  All Certification  All Certification  All Requests  New Purchase Request  All Requests  New Purchase Request  Customer Support  Customer Support  Custome  | Certificate Information<br>Serial Number<br>Validity<br>Isseer Information<br>Id-at-countryName<br>Id-at-organizationName<br>Id-at-organizationName<br>Id-at-organizationName<br>Id-at-organizationName<br>Id-at-organizationName<br>Id-at-organizationName<br>Id-at-organizationName                                                                                                    | ICATE               | 1294933140<br>2020-01-10 (<br>M/Y<br>Mahkamah F<br>For Testing F<br>e Court ID Te | 261005<br>88:00:00 - 2021-01-10 (<br>Persekutuan Malaysia<br>Purposes Only<br>at CA  | 97.59.59 |   |             |          |                   |           | Manu<br>V |
|                                                                                                    | Certificate Information<br>Serial Number<br>Validity<br>Issuer Information<br>Id-at-countryName<br>Id-at-organizationName<br>Id-at-organizationName<br>Id-at-organizationName<br>Id-at-organizationName<br>Id-at-organizationalUnitName<br>Id-at-organizationalUnitName<br>Id-at-organizationalUnitName<br>Id-at-organizationalUnitName<br>Id-at-organizationalUnitName<br>Id-at-organizationalUnitName<br>Id-at-organizationalUnitName                                                                                                    | ICATE               | 1284833148<br>2020-01-10 (<br>MY<br>Mehkamah F<br>For Testing F<br>eCourt ID Te   | 261002<br>2800 00 - 2021-01-10 (<br>Persekutuan Malaysia<br>Turposes Only<br>at CA   | 97 59 59 |   |             |          |                   |           | Manu<br>V |
| Elevent internation Search  Mark Nu/GATION  Mark Nu/GATION  All Certificates All Requests New Purchase Request New Purchase Request Search  Customer Support  Customer Support  Customer Suppor  | Certificate Information<br>Serial Number<br>Validity<br>Issuer Information<br>Id-at-organizationName<br>Id-at-organizationalUnitName<br>Id-at-organizationalUnitName<br>Id-at-organizationName<br>Id-at-organizationName<br>Id-at-organizationName<br>Id-at-organizationName<br>Id-at-organizationName<br>Id-at-organizationName                                                                                                    | ICATE               | 1294833140<br>2020-01-10<br>MY<br>Mahkamah F<br>For Testing F<br>eCourt ID Te     | 201005<br>38.00.00 - 2021-01-10 (<br>Persekutuan Malaysia<br>Purposes Only<br>at CA  | 07.59.59 |   |             |          |                   |           | Manu<br>V |
|                                                                                                    | VIEW CERTIFI<br>CAR Certificate Information<br>Serial Number<br>Validity<br>Issuer Information<br>Id-at-countryName<br>Id-at-countryName                                                                                                    | ICATE               | 1294833146<br>2028-01-10 (1<br>MY<br>Mahkamah F<br>For Testing F<br>e Court ID Te | 201005<br>38:0000 - 2021-01-10 (<br>Persekutuan Malaysia<br>Purposes Only<br>at CA   | 07.59.59 |   |             |          |                   |           | Manu<br>V |
|                                                                                                    | VIEW CERTIFI<br>CAIT Cartificate<br>Anti Cartificate<br>Certificate Information<br>Serial Number<br>Validity<br>Issuer Information<br>Id-at-organizationName<br>Id-at-organizationName<br>Id-at-organizationName<br>Id-at-organizationName<br>Id-at-organizationName<br>Id-at-organizationName<br>Id-at-organizationName<br>Id-at-organizationName<br>Id-at-organizationName<br>Id-at-organizationName<br>Id-at-organizationName                                                                                                    | ICATE               | 1294833146<br>2020-01-010<br>MY<br>Mahkamah F<br>For Testing F<br>e Court ID Te   | 261000:<br>88:00:00 - 2021-01-10 (<br>Persekutuan Malaysia<br>Purposes Only<br>at CA | 07.59.59 |   |             |          |                   |           | Menu<br>V |
| Exerch                                                                                                    | VIEW CERTIFI<br>Cartificate Information<br>Serial Number<br>Validiy<br>Issuer Information<br>Id-at-countryfame<br>Id-at-coganizationName<br>Id-at-organizationName<br>Subject Information<br>Id-at-loganizationName<br>Id-at-loganizationName<br>Id-at-organizationIUnitName<br>Id-at-organizationIUnitName | ICATE               | 1294833146<br>2020-01-10 (<br>MY<br>Mahkamah F<br>For Testing F<br>e Court ID Te  | 2810082<br>2820000 - 2021-01-10 (<br>Persekutuan Malaysia<br>Purposes Only<br>at CA  | 07.59.59 |   |             |          |                   |           | Menu<br>V |
| Eleventications Request  All Certifications Request  All Certifications Request  All Certifications Request  All Certifications Request  All Certifications Request  All Requests  New Purchase Request  All Requests  New Purchase Request  All Requests  All Requests  | Certificate Information<br>Serial Number<br>Validity<br>Issuer Information<br>Id-at-countryHame<br>Id-at-countryHame<br>Id-at-coganizationName<br>Id-at-coganizationName<br>Id-at-organizationName<br>Id-at-organizationName<br>Id-at-organizationName<br>Id-at-organizationName<br>Id-at-organizationName<br>Id-at-organizationName<br>Id-at-organizationName<br>Id-at-organizationName<br>Id-at-organizationName<br>Id-at-organizationName<br>Id-at-organizationName<br>Id-at-organizationName<br>Id-at-organizationName                                                                                                    | ICATE               | 1294933146<br>2020-01-10 (<br>M/Y<br>Mahtamah F<br>For Testing F<br>e Court ID Te | 261005<br>88:00:00 - 2021-01-10 (<br>Persekutuan Malaysia<br>Purposes Only<br>at CA  | 27.59.59 |   |             |          |                   |           | Manu V    |

Figure 10: certificate Info

### 2.5 RESET PIN

#### 2.5.1 Reset PIN

Login MyTrust ID then click on Certificate Management > All Certificate > Reset PIN. Key-in New PIN and Confirm PIN then click **Submit** button.

|                                                                                                    |                                                                                                    |                     |         |             |  |       |            |          |                   |           | Menu       |
|----------------------------------------------------------------------------------------------------|----------------------------------------------------------------------------------------------------|---------------------|---------|-------------|--|-------|------------|----------|-------------------|-----------|------------|
| SECURE TRANSACTION. TRUSTED BUSINESS                                                                                                    |                                                                                                    |                     |         |             |  |       |            |          |                   |           |            |
|                                                                                                    | ALL CERTIFICATES                                                                                                    |                     |         |             |  |       |            |          |                   |           |            |
|                                                                                                    | List of all your digital cert                                                                                                    | tincates            |         |             |  |       |            |          |                   |           |            |
| Home                                                                                                    | All Certificate                                                                                                    |                     |         |             |  |       |            |          |                   |           |            |
| Account Information                                                                                                    | Show 10 Rows                                                                                                    |                     |         |             |  |       |            |          |                   | Search    |            |
| Certificates Management <                                                                                                    | Start Date 🔻                                                                                                    | End Date            | Project | Serial      |  | \$ St | tatus 🕴 Va | lidity 🕴 | More              |           | ♦ Action ♦ |
| All Requests                                                                                                    | 2020-01-10 08:00:00                                                                                                    | 2021-01-10 07:59:59 | Ecourt  | 6169944c976 |  | Va    | alid 36    | 5        | Check Certificate | Reset PIN | Revoke     |
| New Purchase Request                                                                                                    | Showing 1 to 4 of 4 entries                                                                                                    |                     |         |             |  |       |            |          |                   |           |            |
| ASSISTANCE                                                                                                    |                                                                                                    |                     |         |             |  |       |            |          |                   |           | 1          |
| Q Customer Support                                                                                                    |                                                                                                    |                     |         |             |  |       |            |          |                   |           |            |
| ← Logout                                                                                                    |                                                                                                    |                     |         |             |  |       |            |          |                   |           |            |
|                                                                                                    |                                                                                                    |                     |         |             |  |       |            |          |                   |           |            |
|                                                                                                    |                                                                                                    |                     |         |             |  |       |            |          |                   |           |            |
|                                                                                                    |                                                                                                    |                     |         |             |  |       |            |          |                   |           |            |
|                                                                                                    |                                                                                                    |                     |         |             |  |       |            |          |                   |           |            |
|                                                                                                    |                                                                                                    |                     |         |             |  |       |            |          |                   |           |            |
|                                                                                                    |                                                                                                    |                     |         |             |  |       |            |          |                   |           |            |
|                                                                                                    | © 2020 MSC TRUSTGATE. All righ                                                                                                    | nts reserved        |         |             |  |       |            |          |                   |           | ^          |
|                                                                                                    |                                                                                                    |                     |         |             |  |       |            |          |                   |           |            |
|                                                                                                    |                                                                                                    |                     |         |             |  |       |            |          |                   |           |            |
|                                                                                                    |                                                                                                    |                     |         |             |  |       |            |          |                   |           | Menu<br>V  |
| Segret Q                                                                                                    | RESET PIN                                                                                                    |                     |         |             |  |       |            |          |                   |           | Menu<br>V  |
| ECCRETATACIÓN MONTO ACUALCIÓN                                                                                                    | RESET PIN                                                                                                    |                     |         |             |  |       |            |          |                   |           | Menu<br>V  |
|                                                                                                    | RESET PIN<br>(All Certificates)                                                                                                    |                     |         |             |  |       |            |          |                   |           | Menu<br>V  |
| Executive transmission           Search         Q           MAIN NAME ATTON           Image: Account Information           Image: Account Information                                                                                                    | RESET PIN<br>(All Certificates)                                                                                                    |                     |         |             |  |       |            |          |                   |           | Menu<br>V  |
| Exect Instantion Training August 2015                                                                                                    | RESET PIN<br>(All Certificates)                                                                                                    |                     |         |             |  |       |            |          |                   |           | Menu<br>V  |
| Licentificates                                                                                                    | RESET PIN<br>(All Certificates)<br>Reset Information<br>MyKad No<br>92                                                                                                    |                     |         |             |  |       |            |          |                   |           | Menu<br>V  |
| Image: Second Second                 | RESET PIN<br>(All Certificates)<br>Reset Information<br>Mylical No<br>92<br>Cert Serial<br>Despose serial                                                                                                    |                     |         |             |  |       |            |          |                   |           | Meru V     |
|                                                                                                    | RESET PIN<br>(All Certificates)<br>Reset Information<br>MyKal No<br>92<br>Cert Serial<br>655944c97<br>Hum Pills                                                                                                    |                     |         |             |  |       |            |          |                   |           | Meru<br>V  |
|                                                                                                    | RESET PIN<br>(All Certificates)<br>Reset Information<br>MyKad No<br>92<br>Cert Serial<br>6159944697<br>New PIN -                                                                                                    |                     |         |             |  |       |            |          |                   |           | Meru<br>V  |
| Search Q  AMAGENTON  AMAGENTON  AMAGENTON  AMAGENTON  AMAGENTON  AMAGENTIATION  AMAGENTIATION   | RESET PIN<br>(All Certificates)<br>Reset Information<br>MyKad No<br>92<br>Cert Serial<br>6169044697<br>New PIN *                                                                                                    |                     |         |             |  |       |            |          |                   |           | Meru<br>V  |
| Country Control Control Contr | RESET PIN<br>(All Certificates)<br>Reset Information<br>MyKad No<br>92<br>Cert Serial<br>61595944697<br>New PIN *                                                                                                    |                     |         |             |  |       |            |          |                   |           | Meru<br>V  |
| Contraction of the formation  Contraction of the formation  Contr | RESET PIN<br>(All Certificates)<br>Reset Information<br>MyKad No<br>22<br>Cert Serial<br>E199944c97<br>New PIN *                                                                                                    |                     |         |             |  |       |            |          |                   |           | Meru<br>V  |
| Contraction of the formation  Contraction  Contraction   | RESET PIN<br>(All Certificates)<br>Reset Information<br>MyKad No<br>22<br>Cert Serial<br>E169944c97<br>New PIN *<br>Confirm PIN *<br>Submt                                                                                                    |                     |         |             |  |       |            |          |                   |           | Meru<br>V  |
| Search  All Certificates All Request New Purchase Request All Certificates All Request All Certificates All Certificates All | RESET PIN<br>(AII Cerificates)  Reset Information Myfrad No  22 Ceri Serial  B169944c97 New PIN * Confirm PIN * Confirm PIN * Conf |                     |         |             |  |       |            |          |                   |           | Menu >     |
| Search Q MNNM/02/CVN C C C C C C C C C C C C C C C C C C                                                                                                    | RESET PIN<br>(All Certificates)  Reset Information MyPad No  20  Cert Serial  E169944c97 New PIN *  Confirm PIN *  Submt                                                                                                    |                     |         |             |  |       |            |          |                   |           | ₩eru<br>>  |
| Starting intervention intervention interventintervention intervention intervention interven                               | RESET PIN<br>(All Certificates)  Reset Information MyKad No 92 Cert Serial E169944C97 New PIN * Confirm PIN * Confirm PIN * Submt                                                                                                    |                     |         |             |  |       |            |          |                   |           | ₩eru<br>>  |
| Search Q  MMN NM/GATION  M HAINE Account Information All Certificates All Requests New Purchase Request All Certificates All Requests New Purchase Request Certificates All Requests New Purchase Request Certificates All Requests New Purchase Request Certificates All Requests New Purchase Request Certificates All Requests New Purchase Request Certificates Certificates | RESET PIN<br>(All Certificates)  Reset Information Myfrad No  22 Cert Serial  6169944c97 New PIN *  Confirm PIN *  Submt                                                                                                    |                     |         |             |  |       |            |          |                   |           | Neru<br>V  |

Figure 11: Reset PIN